# **Smart Lock System**

- Sindrilaru Catalina-Maria
- 332CA

### Introducere

Acest proiect implementează o încuietoare inteligentă cu verificare biometrică. Această încuietoare se bazează pe citirea unei amprente și verificarea acesteia pentru controlul accesului într-un spațiu restricționat.

Sistemul pe care am ales să îl creez propune o soluție de securitate ce poate fi integrat în multiple aplicații și medii, de la laboratoare și birouri, la încăperi de depozitare și chiar locuințe.

Scopul proiectului este de a oferi o soluție de securitate și acces controlat, utilizând autentificarea prin amprentă și cod de securitate.

# Descriere generală

Proiectul utilizează un cod de securitate (introdus de administratorul sistemului) pentru a permite înregistrarea unei amprente. După introducerea corectă a codului, utilizatorul este ghidat de mesaje afișate pe ecranul LCD pentru a înregistra o nouă amprentă.

După înregistrarea unei amprente, utilizatorul poate accesa spațiul securizat prin așezarea amprentei pe cititor.

Proiectul permite înregistrarea mai multor amprente și are o funcționalitate de securitate încorporată, activând un buzzer în cazul în care sunt introduse amprente greșite de trei ori consecutiv. Administratorul are posibilitatea de a sterge toate amprentele inregistrate in sistem, prin introducerea unui alt cod de securitate.

×

# Hardware Design

1/8

### Lista de piese

- Arduino UNO
- BreadBoard
- LCD cu interfata I2C
- Cititor de amprenta cu interfata UART
- Tastatura 4×4
- Buzzer pasiv
- Servo-motor
- Fire

### Design-ul circuitului

×

### Schema electrica

×

### **Software Design**

- Mediu de dezvlotare utilizat: Arduino IDE
- Librării și surse 3rd-party: LiquidCrystal\_I2C.h (pentru LCD), Keypad.h (pentru tastatura), Servo.h (pentru servo-motor), Adafruit\_Fingerprint.h (pentru cititorul de amprente)

### Implementare

Complete code on Github: todo

Pentru a oferi o experienta cat mai buna utilizatorului, am folosit display-ul LCD cu interfata I2C pentru a afisa mesaje ce au ca scop informarea si ghidarea acestuia.

Sistemul verifica in permanenta daca a fost introdus un cod nou. Acest lucru are la baza tastatura, initializata la inceputul programului, 2 coduri de referinta si un sir gol.

```
const byte ROWS = 4;
const byte COLS = 4;
char keys[ROWS][COLS] = {
   {'1','2','3','A'},
   {'4','5','6','B'},
   {'7','8','9','C'},
```

```
{'*','0','#','D'}
};
byte rowPins[ROWS] = {13, 12, 10, 9};
byte colPins[COLS] = {8, 7, 6, 5};
Keypad keypad = Keypad( makeKeymap(keys), rowPins, colPins, ROWS, COLS );
char correctCodeRegister[] = "147258";
char enteredCode[7] = "";
char correctCodeDelete[] = "258369";
```

Functia de verificare cod citeste un caracter de la tastatura, iar cand tasta **#** este apasata, verifica validitatea codului. Astfel, tastatura este folosita pentru a pune sistemul in 2 moduri, cel de inregistrare a unei noi amprente si cel de stergere a tuturor amprentelor ce au fost inregistrate. Astfel, daca codul introdus este cel corespunzator modului de inregistrare amprenta sau de golire a bazei de date, pe ecran se afiseaza **Correct Code!** si se incepe citirea amprentei sau a golirii bazei de date, dupa caz. In schimb, daca codul introdus nu este corect, se afiseaza **Incorrect Code!**. Dupa ce un **#** a fost apasat, sirul ce retine codul tastat se goleste.

```
void verify code() {
  char key = keypad.getKey();
  if (key) {
    if (key == '#') {
      if (strcmp(enteredCode, correctCodeRegister) == 0) {
        registerMode();
      } else if (strcmp(enteredCode, correctCodeDelete) == 0) {
        deleteMode();
      } else {
        incorrectMode();
      }
      memset(enteredCode, 0, sizeof(enteredCode));
    } else {
      if (strlen(enteredCode) < 6) {</pre>
        strncat(enteredCode, &key, 1);
      }
    }
  }
}
```

Pentru utilizarea cititorului de amprenta, am folosit biblioteca Adafruit\_Fingerprint.h, impreuna cu cateva dintre functiile pe care le pune la dispozitie, de stocare a unei amprente, de golire a bazei de date pentru amprente, precum si de verificare daca o amprenta a fost deja inregistrata sau nu.

```
SoftwareSerial softwareSerial(2, 3);
Adafruit_Fingerprint finger = Adafruit_Fingerprint(&softwareSerial);
uint8_t id = 1; // first id
```

Astfel, dupa tastarea corecta a codului pentru inregistrarea unei amprente, se afiseaza pe ecran mesajul **Enrolling..** si se apeleaza functia din biblioteca pentru inrolarea unei noi amprente. Functia de inrolare foloseste un id caruia sa ii asocieze amprenta pe care o va inregistra (poate inregistra pana la 127 de amprente), asa ca am folosit un id care porneste de la 1 si creste de fiecare data cand o amprenta noua este inregistrata. Aceasta functie presupune asezarea aceluiasi deget pe cititor de 2 ori, pentru a verifica corectitudinea amprentei. Pentru acest proces, am afisat mesaje care sa ghideze utilizatorul, precum "Place finger!", "Remove finger!", "Place same finger again", "Fingerprints did not match. Introduce code again", "Fingerprints match", "Fingerprint stored".

```
void enrollFinger() {
   Serial.println("Enrolling...");
   lcd.clear();
   lcd.setCursor(0,0);
   lcd.print("Enrolling...");
   delay(1000);
   while (!getFingerprintEnroll());
   id++;
   delay(2000);
}
```

Sistemul verifica constant daca a fost asezata o amprenta pe cititor, folosind functia din biblioteca. Astfel, daca citeste o amprenta pe care o are deja stocata in baza de date, afiseaza **"Found a print match!"** si intra in modul de deschidere a usii, iar daca amprenta nu exista in baza de date afiseaza **"Did not find a match!"**, iar usa ramane inchisa.

De fiecare data cand o amprenta gresita este detectata de cititor, se incrementeaza un contor, care se reseteaza atunci cand o amprenta corecta a fost introdusa. Atunci cand sunt introduse 3 amprente gresite (in mod consecutiv), se activeaza buzzerul, ce simuleaza o alarma, timp de 3 secunde.

```
if (failedFingerprintsConsec == 3) {
    failedFingerprintsConsec = 0;
    activateBuzzer();
  }
void activateBuzzer() {
 lcd.clear();
  lcd.setCursor(0,0);
  lcd.print("3 unsuccessful");
  lcd.setCursor(0,1);
  lcd.print("attempts!");
  analogWrite(buzzerPin, 230);
  delay(1000);
  analogWrite(buzzerPin, 0);
  delay(500);
  analogWrite(buzzerPin, 230);
 delay(1000);
  analogWrite(buzzerPin, 0);
  delay(500);
  analogWrite(buzzerPin, 230);
  delay(1000);
  analogWrite(buzzerPin, 0);
```

```
lcd.clear();
```

}

In modul de deschidere a usii, pe care am simulat-o cu ajutorul unui servo-motor (setat initial la pozitia 0), am afisat mesaje precum **"Opening door..."**, **"Door is open!"**, **"Closing door..."**, **"Door is closed!"**. Pentru a simula deschiderea usii, am schimbat pozitia servo-motorului de la 0 la 90. Usa ramane deschisa timp de 3 secunde.

```
void openDoor() {
  lcd.clear();
  lcd.setCursor(0,0);
  lcd.print("Opening door...");
  delay(1500);
  for (;pos<=90;pos+=10) {</pre>
    Servol.write(pos);
    delay(80);
  }
  lcd.clear();
  lcd.setCursor(0,0);
  lcd.print("Door is open!");
  delay(3000);
  lcd.clear();
  lcd.setCursor(0,0);
  lcd.print("Closing door...");
  delay(1500);
  for (;pos>=0;pos-=10) {
    Servol.write(pos);
    delay(80);
  }
  lcd.clear();
  lcd.setCursor(0,0);
  lcd.print("Door is closed!");
  delay(2000);
  lcd.clear();
}
```

# **Rezultate Obținute**

Demo: https://www.youtube.com/watch?v=dleKKA5WVyk

Last update: 2024/05/26 21:13 pm:prj2024:sseverin:catalina.sindrilaru http://ocw.cs.pub.ro/courses/pm/prj2024/sseverin/catalina.sindrilaru

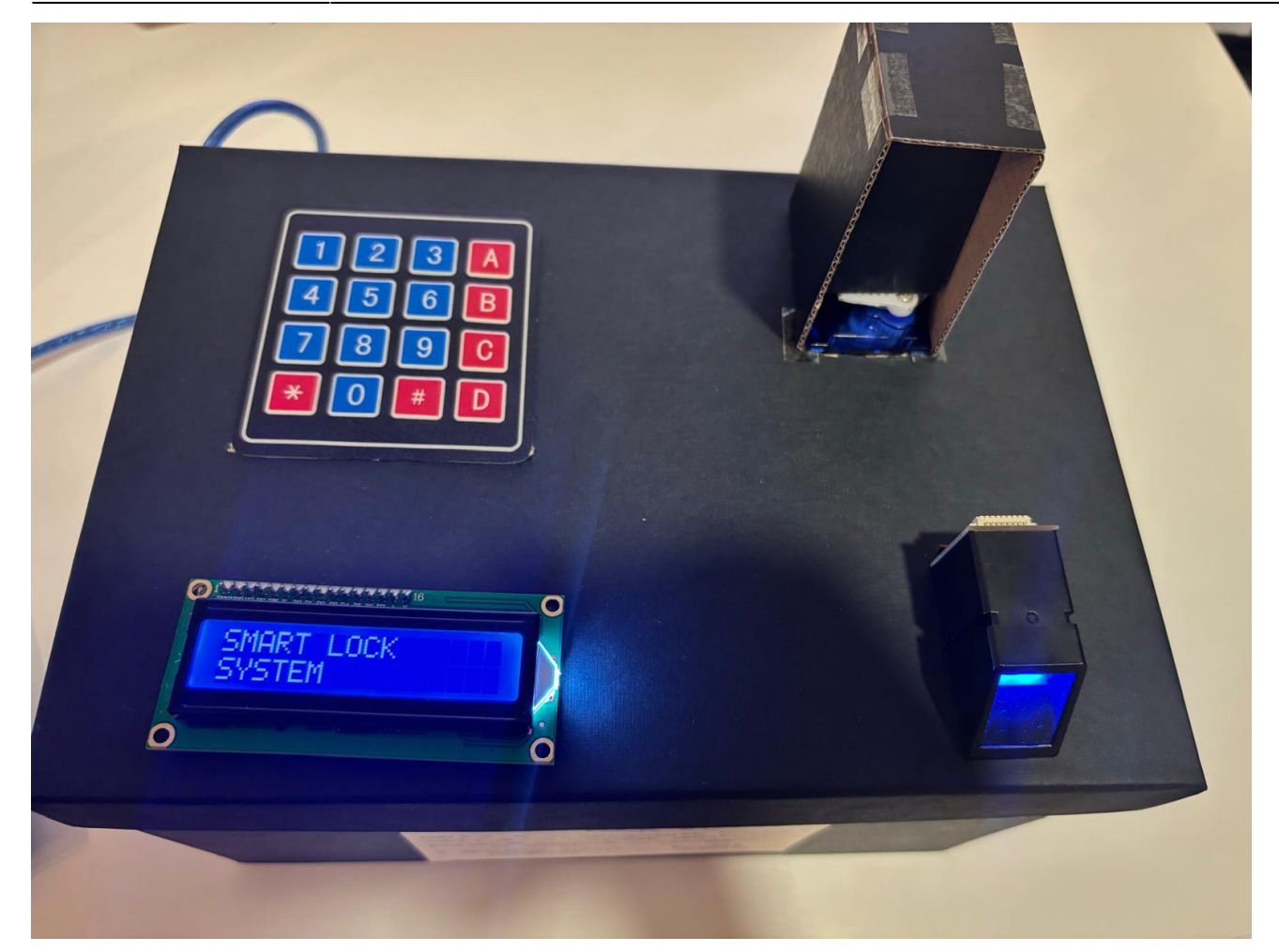

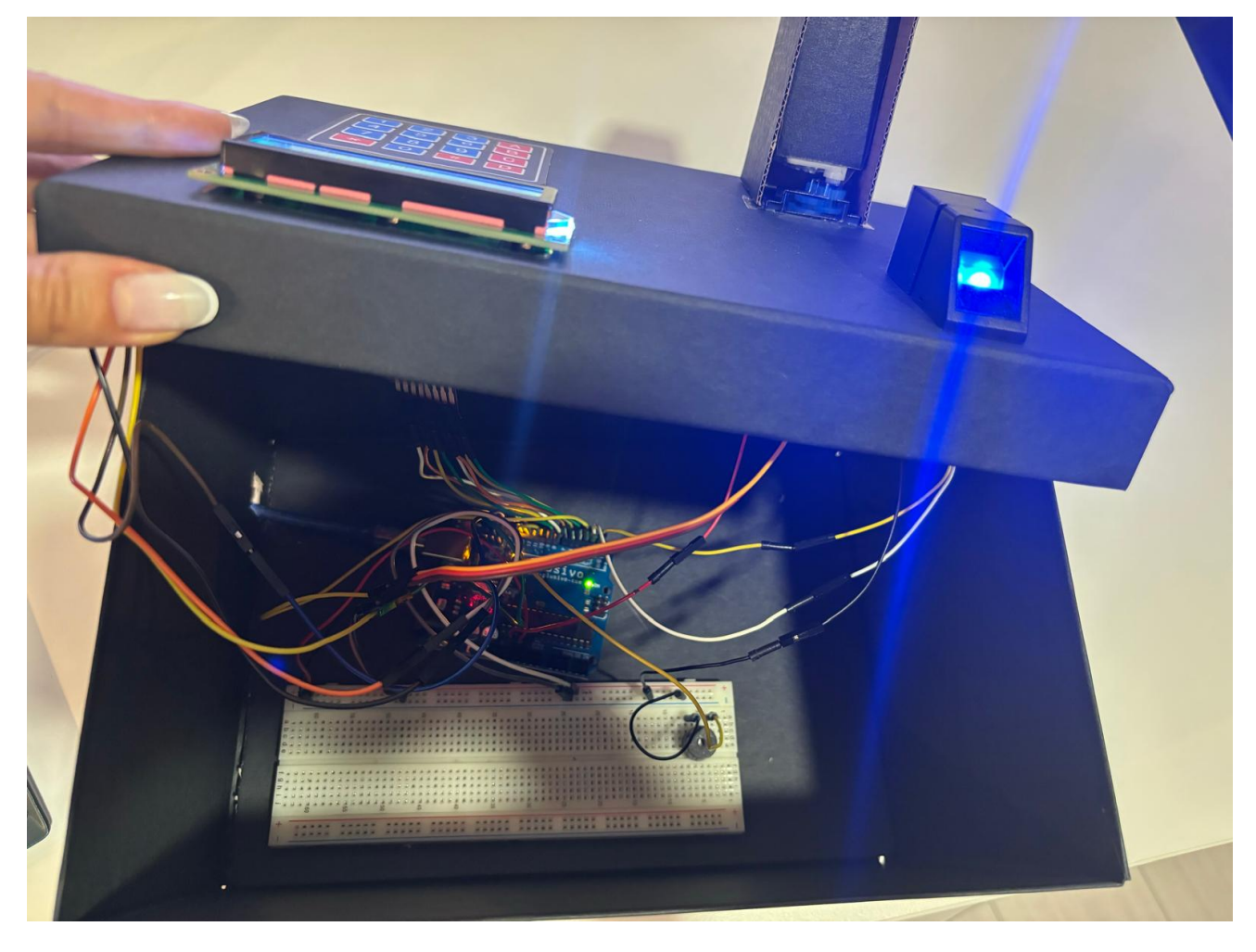

# Concluzii

Realizarea proiectului mi s-a parut foarte interesanta. Am reusit sa realizez ceea ce mi-am propus. Realizarea design-ului final al proiectului, pentru a avea un aspect placut, ce expune doar piesele ce trebuie sa fie vazute, este cea ce m-a pus cel mai mult in dificultate.

# Download

Github: https://github.com/CatalinaSindrilaru/Smart-lock-system-Arduino

smart\_lock\_system\_sindrilarucatalina.zip

# Jurnal

Puteți avea și o secțiune de jurnal în care să poată urmări asistentul de proiect progresul proiectului.

# **Bibliografie/Resurse**

- LCD
  - https://www.geeksforgeeks.org/how-to-interface-i2c-lcd-display-with-arduino/
  - https://www.optimusdigital.ro/ro/optoelectronice-lcd-uri/2894-lcd-cu-interfata-i2c-si-backlight-alba stru.html
- Buzzer
  - https://www.circuitbasics.com/how-to-use-active-and-passive-buzzers-on-the-arduino/
  - https://www.circuitgeeks.com/arduino-buzzer-tutorial/
- Servo-motor
  - https://www.instructables.com/Arduino-Servo-Motors/
- Cititor de amprenta
  - https://ardushop.ro/ro/home/1489-fingerprint-reader.html
  - https://github.com/adafruit/Adafruit-Fingerprint-Sensor-Library
- Tastatura
  - https://circuitdigest.com/microcontroller-projects/interface-4x4-membrane-keypad-with-arduino
  - https://www.optimusdigital.ro/ro/senzori-senzori-de-atingere/470-tastatura-matriceala-4x4-cu-con ector-pin-de-tip-mama.html

Export to PDF

From: http://ocw.cs.pub.ro/courses/ - **CS Open CourseWare** 

Permanent link: http://ocw.cs.pub.ro/courses/pm/prj2024/sseverin/catalina.sindrilaru

Last update: 2024/05/26 21:13

×